## How to Email Your MyRIC Class Roster Using Outlook

## By Scott Badger

| Welcome to MyRIC        | 05/14/20 | 15    |
|-------------------------|----------|-------|
| Faculty Center          | 0 -      | Sta   |
| Class Search            |          | Stat  |
| Browse Course Catalog   |          | Biwe  |
| Class Roster            |          | lf yo |
| Grade Roster            |          | can   |
| My Schedule             |          | Ton   |
| Newly Scheduled Classes |          | A gu  |
| Advisor Center          | 0 V      | Instr |
|                         |          | Arc   |

1. Go to your class roster in MyRIC.

|   | Find   🗖   🐂 First        | rst 🛙 1-16 of 16 🗖 Last |       |  |  |
|---|---------------------------|-------------------------|-------|--|--|
| s | Program and Plan          | Level                   | Notes |  |  |
|   | Ugrad Degree Management - |                         |       |  |  |

2. Click the Download icon to download your class roster to an Excel file.

| pening ps.xls       | X                                           |
|---------------------|---------------------------------------------|
| You have chosen to  | open:                                       |
| ps.xls              |                                             |
| which is: Micr      | osoft Excel 97-2003 Worksheet               |
| from: https://      | pscs.ric.edu                                |
| What should Firefo  | x do with this file?                        |
| Dpen with           | Microsoft Excel (default)                   |
| 🖱 <u>S</u> ave File |                                             |
| Do this auto        | omatically for files like this from now on. |
|                     |                                             |
|                     |                                             |
|                     | OK Cancel                                   |
|                     |                                             |

3. Open the file.

| Microsoft | Excel                                                       |                           |                   | - I                   |                                    | X                 |
|-----------|-------------------------------------------------------------|---------------------------|-------------------|-----------------------|------------------------------------|-------------------|
| <u> </u>  | The file format and extension of 'ps.xls<br>open it anyway? | ' don't match. The file o | could be corrupte | d or unsafe. Unless ; | /ou trust its source, don't open i | t. Do you want to |
|           | Was this information beinful?                               | Yes                       | No                | Help                  |                                    |                   |
|           | Was this information helpful?                               |                           |                   |                       |                                    |                   |

4. Click Yes.

|   | Α      | В     | С      | D              | E         | F      | G   |
|---|--------|-------|--------|----------------|-----------|--------|-----|
|   | Notify | Photo | ID     | Name           | Telephone | Reason | Gra |
| 1 |        |       |        |                | 401/456-  |        |     |
|   |        | Photo | 111111 | Badger,Scott E | 8803      | ENRL   |     |
| 1 |        |       |        |                | 401/456-  |        |     |
|   |        | Photo | 222222 | Mello,Jack     | 8803      | ENRL   |     |
| 1 |        |       |        |                | 401/456-  |        |     |
|   |        | Photo | 222222 | Jackson,Kyle   | 8803      | ENRL   |     |

5. Highlight your students' names in the Excel file and then copy the information.

| Badger,Scott E |  |
|----------------|--|
| Mello,Jack     |  |
| Jackson,Kyle   |  |
|                |  |

6. Paste the copied names into a new blank Word document.

|     | TABLE T                           | OOLS | ~   |                        |                 |                 | ?                          | <u> </u>           | ٥        |
|-----|-----------------------------------|------|-----|------------------------|-----------------|-----------------|----------------------------|--------------------|----------|
| AT  | DESIGN                            | LAY  | ουτ | <u> </u>               |                 |                 |                            | Badger,            | Scott E. |
| ⊞ D | istribute Rows<br>istribute Colur | mns  |     | A<br>Text<br>Direction | Cell<br>Margins | A<br>Z↓<br>Sort | Repeat He<br>$f_x$ Formula | ader Row:<br>DText | 5        |
|     |                                   | E.   | AI  | ignment                |                 |                 | Data                       |                    | 2        |

7. Place your insertion point within any of the table cell and then select Table Tools Layout > Convert to Text.

| Separate tex               | t with     |     |
|----------------------------|------------|-----|
| i 💿 Paragra                | ph marks   | ]   |
| O <u>T</u> abs             |            |     |
| 🔘 Co <u>m</u> ma           | s          |     |
| O Other:                   | -          |     |
| Convert .                  | acted tob  | lar |
| <u>v</u> <u>c</u> onvert i | lested tab | nes |

8. Make sure that "Paragraph marks" is selected and then click Ok.

| Before         | After           |
|----------------|-----------------|
| Badger Scott E | Badger, Scott E |
| Mello Jack     | Mello, Jack     |
| Jackson Kyle   | Jackson, Kyle   |

- 9. Now place a space after the comma.
- 10. Copy the names in the Word document.
- 11. Open a new message in Outlook.

| E 🔒 (                                                                | চ ্                                                             | ↑ ↓ ∓                                                                           |                                            |                                                                                                    | Unt             | itled - Me     | ssage (H       | TML)               |               |
|----------------------------------------------------------------------|-----------------------------------------------------------------|---------------------------------------------------------------------------------|--------------------------------------------|----------------------------------------------------------------------------------------------------|-----------------|----------------|----------------|--------------------|---------------|
| FILE                                                                 | MESSAGE                                                         | INSERT                                                                          | OPTIONS                                    | FORMAT                                                                                                    | TEXT            | REVIEW         |                |                    |               |
| <b>*</b> *                                                           |                                                                 | * 11 * A                                                                        | . A.   :Ξ .                                | 1<br>2<br>2<br>3<br>1<br>2<br>2<br>3<br>1<br>2<br>2<br>3<br>1<br>2<br>2<br>3<br>1<br>2<br>2<br>3<br>1<br>2<br>2 | 22              | <b>*</b> @     |                |                    |               |
| Paste                                                                | BI                                                              | <u>u</u> a <u>k</u> - A                                                         |                                            | € 12                                                                                                    | Address<br>Book | Check<br>Names | Attach<br>File | Attach :<br>Item • | Signatur<br>* |
| Clipboard 🕞                                                          |                                                                 | Basic T                                                                         | ext                                        | Gi.                                                                                                    | Nar             | nes            |                | Include            |               |
| ة <u>=</u>                                                           | То                                                              | Badger, Scott E<br>Mello, Jack<br>Jackson, Kyle                                 |                                            |                                                                                                    |                 |                |                |                    |               |
|                                                                      | <u>C</u> c                                                      |                                                                                 |                                            |                                                                                                    |                 |                |                |                    |               |
| 2                                                                    | <u>u</u> bject                                                  |                                                                                 |                                            |                                                                                                    |                 |                |                |                    |               |
| Scott Bac<br>Rhode Is<br>Office: 4<br>Email: <u>sb</u><br>Visit user | dger, Lead<br>land Colle<br>01-456-87<br>adger@rit<br>r Support | d Programmer<br>ege<br>66   Help Desk<br><u>c.edu</u><br>Services at: <u>wr</u> | Consultant<br>:: 401-456-88<br>ww.ric.edu/ | 303<br><u>uss</u>                                                                                               |                 |                |                |                    |               |

12. Paste in the copied names within the To field

|                     | \$ ♂ ↑                                          | ↓ =              |                 |                             | Unt             | itled - Me     | ssage (H       | TML)             |
|---------------------|-------------------------------------------------|------------------|-----------------|-----------------------------|-----------------|----------------|----------------|------------------|
| FILE                | MESSAGE                                         | INSERT           | OPTIONS         | FORMAT                      | TEXT            | REVIEW         |                |                  |
| <b>–</b> *          |                                                 | • 11 • A         | A ⊨ = - = = = = | = -   🗞                     | 22              | <b>*</b> @     |                |                  |
| Paste               | В <i>I</i> <u>U</u>                             | <u>ª</u> ⊻ - A - |                 | € 12                        | Address<br>Book | Check<br>Names | Attach<br>File | Attach<br>Item ∗ |
| Clipboard 5         | i                                               | Basic Te         | ext             | E.                          | Nar             | nes            |                | Include          |
| ः •<br><u>S</u> end | To <u>.</u><br><u>C</u> c ]<br>S <u>u</u> bject | Badger, Scott E  | E.; Mello, Ja   | <u>dk L.;</u> 🗆 <u>Jadk</u> | son, Kyle :     | <u>].</u>      |                |                  |

- 13. Now click in the subject field and noticed that your student names have been recognized.
- 14. You are now ready to enter in enter your email subject, message, attach file and then you can send the email off to your students.